## Village of Carol Stream On-Line Water Bill Payments Instructions for Creating a Green-Pay Account

**STEP 1:** On the Village's web site, click on the link "Create Your Green-Pay Account Here"

| STEP 2: Click on "Registe | r" |
|---------------------------|----|
|---------------------------|----|

| Green pay                                                   |                                                                                                    |  |
|-------------------------------------------------------------|----------------------------------------------------------------------------------------------------|--|
| Click on "Register" to<br>begin a first-time<br>enrollment. | LOG IN<br>Email:<br>Password:<br>LOGIN<br>Forget Password?<br>Not Registered?<br>Join Green Pay Today!<br>REGISTER |  |
|                                                             | Company Contact Information<br>Copyright ⊕ Third Millennium Associates                                             |  |

**STEP 3:** Complete all required fields.

| G green pay                                                                                                    |                                                                                                    |
|----------------------------------------------------------------------------------------------------|----------------------------------------------------------------------------------------------------|
| Complete all<br>requested fields.<br>When finished, check<br>the "I'm not a robot"<br>box, review and<br>accept the Terms &<br>Conditions. When all<br>registration<br>information is<br>complete, click on the<br>"Register" button in<br>the lower right hand<br>corner. | NEW USER REGISTRATION   All fields are required.   The password must be at least 6 characters.   E-mail Address:   [ohndoe@gmail.com]   Password:   Confirm Password:   Confirm Password:   Confirm Password:   Gonfirm Password:   Image: Strateging of the strateging of the strateging of the |

Company Contact Information Copyright © Third Millennium Associates

## Village of Carol Stream On-Line Water Bill Payments Instructions for Creating a Green-Pay Account

After you complete Step 3, you should see the screen below. You will be sent an email with instructions on how to complete your registration.

| Gen pay                                                                                                    |                                                                                                    |
|----------------------------------------------------------------------------------------------------|----------------------------------------------------------------------------------------------------|
| REGISTRATION CONFIR<br>Thank You for registering<br>NOTE: Please, whitelist o<br>To whitelist our email ad | MED<br>g! An email will be sent to the email address provided shortly with instructions on how to complete your registration.<br>ur email address (noreply@mail.tmainc.org).<br>Idress, add it to a list of "approved" or "safe senders" within your email client. |
|                                                                                                    | Company Contact Information<br>Copyright € Third Millenni⊌m Associates                                                                                                    |

**STEP 4:** Once you receive an email from <u>noreply@mail.tmainc.org</u>, open it and click on the link to confirm your account. You should see the screen below.

| Gen pay                                                                |
|------------------------------------------------------------------------|
| ACCOUNT CONFIRMATION<br>Vour user account has now been confirmed.      |
| Company Contact Information<br>Copyright & Third Millennium Associates |

CONGRATULATIONS! Your Green-Pay Account has been established.

<u>Next you will need to link your new Green-Pay account to your water account</u>. Please note, **you will need a copy of your CURRENT water bill in order to complete this next step.** 

Separate detailed instructions are provided on the Village's web site.